### Roos in bal naar VB van Pippo van Bobbieke.

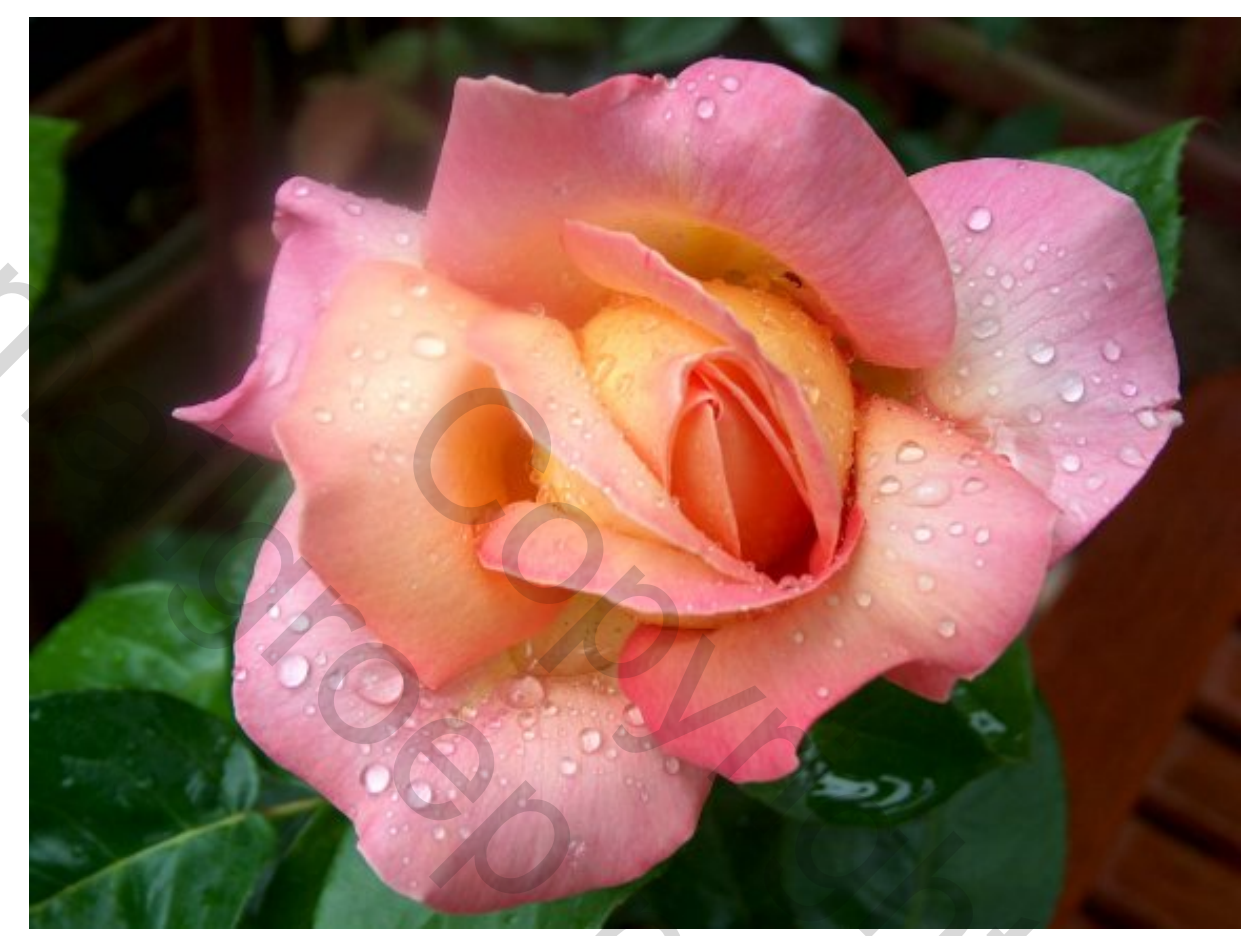

Open een nieuw bestand 15x15

Plaats een voorgrond en achtergrondkleur

Neem de kleuren met een pipet uit je afbeelding

Het donkerste en het bleekste dat je vind

En maak een verloop

Ga neer filter rendering en wolken Dan ga je naar filter vervormen en neem bol 100%

Zo de basis is gelegd

Selecteer nu een cirkel op de roos ga naar selecteren en zet de doezelaar op 20

Photoshop: Diane De Baets.

en copieer en plak ze op uw achtergrond

nu pas je uw roos aan via bewerken transformatie en schalen

zodat ze wat kleiner is dan uw cirkel

nu zie je van uw roos nog wat harde randen van de foto

neem de druppel van vervagen(juist onder de gum)

en neem boven in de balk zacht penseel nr 45

en klik voortdurend(heelveel) op de rand tot hij zachter wordt

neem nu een nieuwe laag(moet helemaal bovenaan staan)

en ga naar afbeelding canvasgrootte en zet nu telkens 2 cm bij en oke

nu selecteer je uw foto alleen met uw rechthoekig gereedschap

dan ga je naar selectie omkeren

en vul met verloop nog met dezelfde kleuren die op je voorgrond en achtergrond staan

klik dan dubbel op het blauwe gedeelte van uw laag

dan krijg je het venster van optie overvloeien

kies links in de lijst voor structuur

vink aan en klik dubbel op de naam structuur

daar zie je een kadertje en ernaast een klein pijltje

klik dat open en kies een structuur en klik dan op oke

(je kan meevolgen op je bewerking welke structuur je krijgt)

deselecteer

## nu nog je naam erop en oke

sla je foto op in jpeg

#### succes

## naar een lesje van pippo

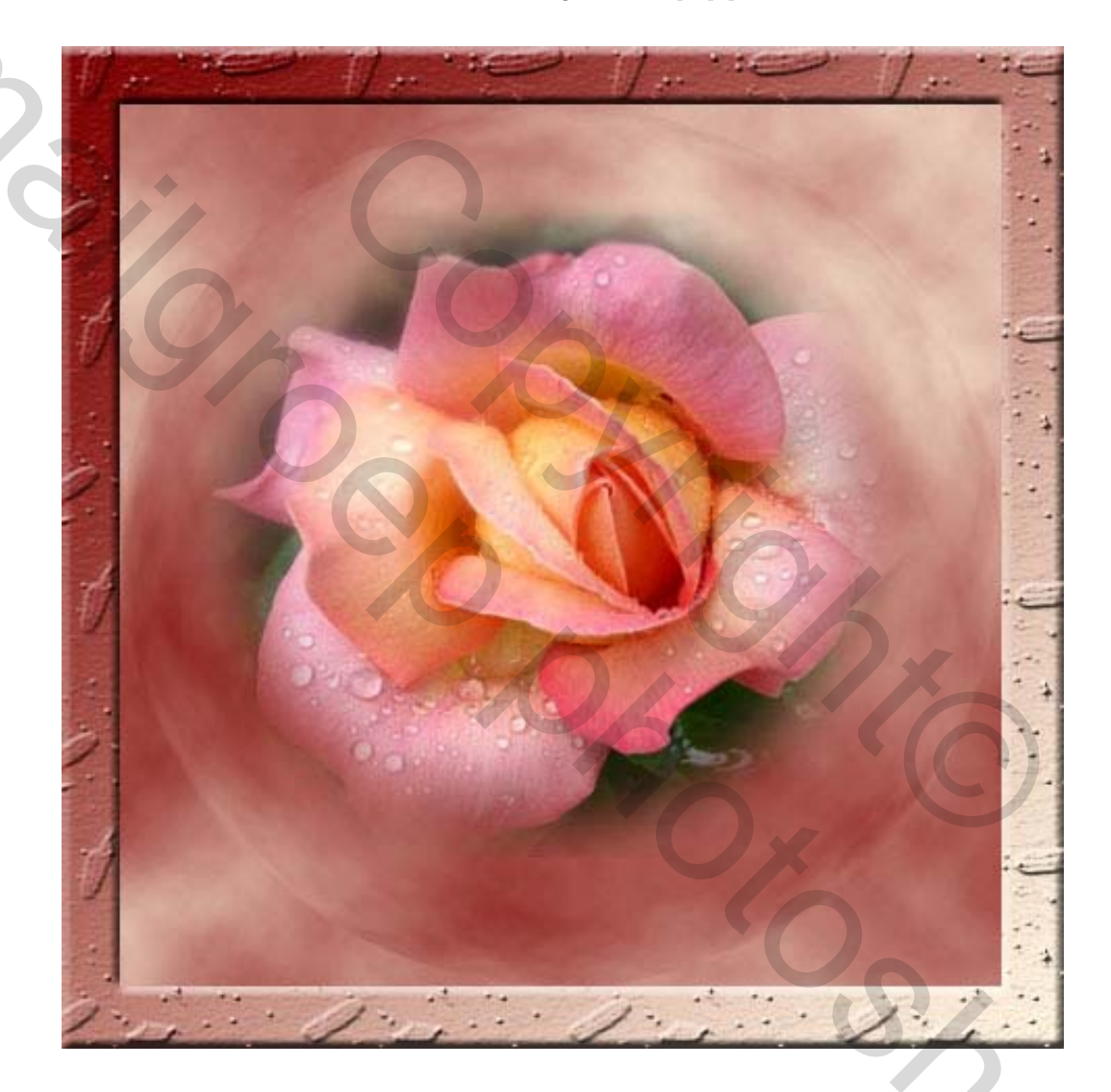

# Groetjes Bobbieke.